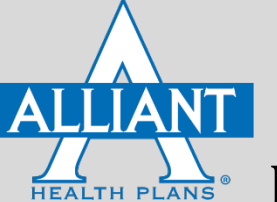

## Encuentre un Proveedor o una Instalación de PHCS

Busque Proveedores o Instalaciones en la Red de PHCS desde la página de Alliant Health Plans

- 1) Visite <u>AlliantPlans.com</u>
- 2) Haga clic en "Encontrar un Doctor" (Find a Provider) para buscar en el directorio.

| ✓ MEMBER NEWS        | MORE~                      |                                                                                                    |                                                                                                    |            |                                          |                            |                 |                |         |  |
|----------------------|----------------------------|----------------------------------------------------------------------------------------------------|----------------------------------------------------------------------------------------------------|------------|------------------------------------------|----------------------------|-----------------|----------------|---------|--|
|                      |                            |                                                                                                    | 10                                                                                                    | LLOW US    | f 🙆 🔽                                    | Þ                          | 🖭 Er            | nglish 🞞       | Español |  |
| ALLIANT              |                            |                                                                                                    |                                                                                                    |            |                                          | Search All                 | iant Plans      |                | LOG IN  |  |
| SHOP HEALTH PLANS    | MEMBERS EMPLOYER           | IS BROKERS                                                                                                    | PROVIDERS                                                                                                    | COVID-1    | 9 UPDATE                                 |                            |                 | FIND A PF      | ROVIDER |  |
|                      |                            |                                                                                                    |                                                                                                    |            |                                          |                            |                 |                |         |  |
|                      |                            |                                                                                                    |                                                                                                    |            |                                          |                            |                 |                |         |  |
| Open Enrollment      | for 2022 IFP Plans has clo | sed. Still need 20                                                                                                    | 022 IFP health p                                                                                                    | olan cover | age? Visit <u>F</u>                      | HealthCa                   | re.gov (        | Or <u>Shop</u> | Here    |  |
|                      |                            |                                                                                                    |                                                                                                    |            |                                          |                            |                 |                |         |  |
|                      |                            |                                                                                                    |                                                                                                    |            |                                          |                            |                 |                |         |  |
| Customer Service: (8 | 166) 403-2785 Monday - Fr  | iday, 9:00 a.m. – 5                                                                                                    | 5:00 p.m                                                                                                    |            | Quic                                     | k Resou                    | irces           |                |         |  |
|                      |                            |                                                                                                    |                                                                                                    |            | <ul> <li>Make</li> </ul>                 | e a SoloCar                | re Payme        | ent            |         |  |
|                      |                            |                                                                                                    |                                                                                                    |            | <ul> <li>HX FC</li> <li>In No</li> </ul> | ormulary Us<br>stwork Phar | sts<br>macy Los | sk Lin Tool    |         |  |
| NEE                  | D YOUR MEN                 | ABER ID                                                                                                    | CARD?                                                                                                    |            | = Mana                                   | age My Acco                | ount            |                |         |  |
|                      |                            |                                                                                                    |                                                                                                    |            | = Exclu                                  | uded Provid                | iers – PHC      | S Network      | c       |  |
|                      |                            |                                                                                                    |                                                                                                    |            | <ul> <li>Certi</li> </ul>                | ificates of Co             | overage         |                |         |  |
|                      |                            | (                                                                                                    | Republicant                                                                                                    |            | <ul> <li>Lang</li> </ul>                 | juage Assist               | ance            |                |         |  |
| Log ir               | to your Member             | NAME AND A DESCRIPTION                                                                                                    | ALC AL MODEL                                                                                                    |            | <ul> <li>Care</li> </ul>                 | ers with He                | althOne         |                |         |  |
| Porta                | to download it!            | te autor<br>te antis<br>te atra                                                                                                    |                                                                                                    |            | Brochu                                   | ures                       |                 |                |         |  |
|                      |                            | TOTAL SHAFT HERE IN                                                                                                    | And Approx.                                                                                                    |            | = 2022                                   | ? SoloCare B               | Brochure        |                |         |  |
|                      |                            | NY STRONG AN DESCRIPTION AND DESCRIPTION AND DESCRIPANA AND DESCRIPANA AND DESCRIPTION AND DESCRIPTION AND DES | Conception of the second second secon |            | SBC & I                                  | Rates                      |                 |                |         |  |
|                      |                            |                                                                                                    | <u>e</u>                                                                                                    | 9          | = Solot                                  | Care Individ               | lual SBC 4      | & Rates        |         |  |
|                      |                            |                                                                                                    |                                                                                                    |            | <ul> <li>Simple</li> </ul>               | oleCare Sma                | II Group !      | SBC            |         |  |
|                      |                            |                                                                                                    |                                                                                                    |            | <ul> <li>Simp</li> </ul>                 | pleCare Larg               | te Group !      | SBC            |         |  |
| ALLIANT              |                            |                                                                                                    |                                                                                                    |            | = 4Con                                   | mers Level F               | Funded G        | roup           |         |  |
| the second second    |                            |                                                                                                    |                                                                                                    |            |                                          |                            |                 |                |         |  |
|                      |                            |                                                                                                    |                                                                                                    |            |                                          | Shop for                   | Individua       | al Insuran     | ice:    |  |
|                      |                            |                                                                                                    |                                                                                                    |            |                                          | Subs                       | idy No          | o Subsidy      |         |  |

3) Después de seleccionar **"Encontrar un Proveedor"**, una cláusula le saldrá en la pantalla. Después de leer la cláusula, haga clic en **"Enter Search"**.

| One:<br>ny includes all providers in the Alliant Health Plans Network but may change from time to time. The directory is updated every business day<br>frict has been made to ensure the accuracy of this information. Alliant verifies provider information, including education, license, insurance<br>prior to entry into the network and no later than every 3 years during recredentaling. Facility/hospital information is also verified prior to entry<br>work and includes verification of license, accreditation, and insurance information. Click here for a current coy of Alliant's full Credentaling<br>and does not utilize specific quality measures, member experience measures to rost-felated measures to select providers or facilise/hospitals<br>participation. Our network is built to ansure ve have providers within reasonable access to cur members. Alliant evaluates how far you may<br>ell ose a provider or hospital and the number of hospitals or doctors in your area. Providers included in this directory are independent and<br>yees or representatives of Health One Alliance or Alliant Health Plans. We are aware that providers' information and participation status<br>ularly. Therefore, we recommend that members contact the provider's office to verify their participation status and availability prior to receiving |
|----------------------------------------------------------------------------------------------------|
| In Parts state that be able to any losses, damlages, or discovered charges as a result of using us of unic provider location free balls to the decoming provider location that is bill. If you have additional questions regarding a provider's participation, please contract Alliant Health Plans Customer 00.811-4783.<br>ware that not all physicians and providers at contracted facilities (hospital, ambuliatory surgical center, etc.) may be in-network. If you receive services at of through an in-network tacility and the physicians of providers who provided facilities (hospital, ambuliatory surgical center, etc.) may be in-network. If you receive services at of through an in-network tacility and the physicians of providers who provided facilities (hospital, ambuliatory surgical center, etc.) may be in-network. If you receive services at at the out-of-network lacilit, in those cases, you may be responsible for payment of all or part of the fees for those these situations, the facility or out-of-network physician or provider can choose to bill you for the balance not paid by Alliant for out-of-network exception of the sectory last updated on 11/13/2018 12 000 AM.                                                                                                    |
| Browser Compatibility:                                                                                                    |
|                                                                                                    |
|                                                                                                    |

4) En la página de Buscar un Proveedor, localice la opción de "Search by Network" (Buscar por Red). De forma predeterminada, la Red de Alliant Health Plans se mostrará en el campo desplegable. Haga clic en el campo para mostrar un menu de redes. Para buscar en la red de PHCS, seleccione la red PHCS Outside Alliant Network (Red de PHCS fuera de la Red de Alliant) o PHCS Primary Network (Red Primaria de PHCS) y haga clic en "Search" (Buscar).

\*Nota: No todos los miembros tienen acceso a la red de PHCS. Busque uno de los logotipos de PHCS en su tarjeta de identificación o llame a nuestro Servicio al Cliente al (866) 403-2785.

| Red Primaria<br>de PHCS                                                                   |
|-------------------------------------------------------------------------------------------|
| PHCS                                                                                      |
| A Home                                                                                    |
| Search by all Alliant Networks<br>Search will include providers from all Alliant Networks |
| Q South                                                                                   |
|                                                                                           |
|                                                                                           |
|                                                                                           |

## Busque Proveedores o Instalaciones en la Red de PHCS\*

 Aparecerá un aviso de recordatorio confirmado que desea omitir la Red de Alliant. En este recordatorio, encontrara un enlace a una lista de exclusión de PCHS. La lista de exclusión incluye proveedores que han sido excluidos de la red de PHCS a pesar de que pueden aparecer en un resultado de búsqueda. Asegúrese de confirmar que su Proveedor no esté en la lista de exclusión. Finalmente, encontrara un enlace a una tarjeta de identificación de miembro de muestra con el logotipo de PHCS. Haga clic en "Continue" (Continuar) para continuar con su búsqueda de PHCS.

## Ejemplo: PHCS Fuera de la Red de Alliant

## Red Primaria de PHCS

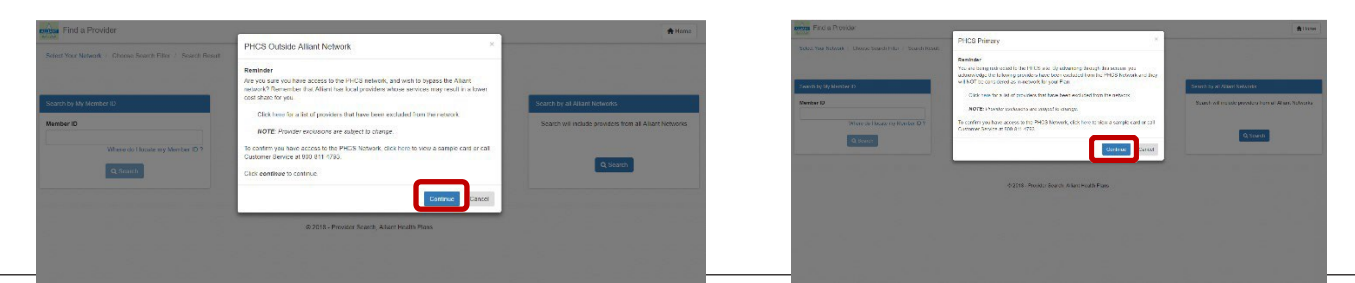

 Tanto los usuarios de PHCS fuera de la Red de Alliant como de la Red Primaria de PHCS verán la siguiente pantalla de PHCS. Haga clic en "Accept" (Aceptar) para continuar con la pantalla de búsqueda de PHCS.

| <b>. Multi</b> Plan.                                                                                                    |                                                                                          |
|----------------------------------------------------------------------------------------------------|------------------------------------------------------------------------------------------|
|                                                                                                    | Change Language English +                                                                |
| Find a doctor or facility<br>—                                                                                                    |                                                                                          |
| PHCS                                                                                                    | Search by name, opecially, facility type, NPI # or licence # Real 30721                  |
| Change Network                                                                                                    |                                                                                          |
|                                                                                                    |                                                                                          |
| Please Read Before You Proceed<br>We work hard to ensore our data is a currate, but provider information changes fre<br>Before you receive care, you should contact:<br>• The provider to veryfive yeap calent status, location and network participation<br>• Your health plan to verify your benefits. | equently. Also, finding a provider on this site is not a guarantee of benefits coverage. |
|                                                                                                    |                                                                                          |

- 3) La pantalla de búsqueda, como se muestra a continuación, debe mostrar la Red de PHCS.
  - a) Haga clic en el código postal subrayado, como se ilustra a continuación. Escriba su Código Postal.
  - b) En el campo rojo delineado, escriba la **Especialidad, Nombre del Médico, Nombre de la Instalación, NPI o Número de Licencia** y haga clic en la **lupa**.

|                                                                                                    | Change Language                                              | English 👻 |
|----------------------------------------------------------------------------------------------------|--------------------------------------------------------------|-----------|
| nd a doctor or facility                                                                              |                                                              |           |
| PHCS<br>Change Network                                                                               | Search by name, specialty, facility type, NPI # or license # | 0720      |
| Remember my network                                                                                  |                                                              |           |
|                                                                                                    |                                                              |           |
| r language assistance, please call 866-981-7427<br>d hold for a representative. For TTY/TTD service, |                                                              |           |

c) Después de leer la actualización del directorio del proveedor, hada clic en el botón OK para continuar con los resultados de la búsqueda.

| 12 results for 'Internal Medicine' near 30720                                             | Printer Friendly                                                                        |                                                                                              | Sort by D | istance (approx.) * |
|-------------------------------------------------------------------------------------------|-----------------------------------------------------------------------------------------|----------------------------------------------------------------------------------------------|-----------|---------------------|
| Refine Results Apply Filters Reset Filters                                                | Humayun, Naseer A, M.D.<br>Pulmonary Dicesse <sup>®</sup> , Sieep Medicine <sup>®</sup> | 1420 Mineral Springs Rd<br>Dalton, GA 30720<br><b>706-226-2330</b><br>View all Locations     |           | 0.42 Miles          |
| - Location<br>Within 20 Miles +                                                           | Land, John J, D.P.M.<br>Podiatric Surgery R, Podiatric Medicine                         | 1107 Broadrick Dr<br>Dalton, GA 30720<br>706-278-5558<br>View all Locations                  |           | 2.30 Miles          |
| Specialty     Allergy & Immunology (1)     Family Practice (1)     Internal Medicine (14) | La Malpartida, Juan C, M.D.                                                             | 1100 E Walnut Ave<br>Ste 15<br>Dalton, GA 30721<br><b>706-259-5579</b><br>View all Locations |           | 2.40 Miles          |
| Maternal and Fetal Medicine (3)                                                           | 💄 Garcia, German J, M.D.                                                                | 1143 E Walnut Ave                                                                            |           | 2.52 Miles          |

- 4) Aparecerán los resultados de su búsqueda, como se ilustra a continuación.
  - a) Haga clic en el nombre del médico y de la instalación para obtener más información.
  - b) Limite los resultados de búsqueda aplicando los filtros en el lado izquierdo de la pantalla.

|                                                  |                                          |                                                                 | Change Language English +    |                                            |                                                 | c                                                        | hange Language English +     |
|--------------------------------------------------|------------------------------------------|-----------------------------------------------------------------|------------------------------|--------------------------------------------|-------------------------------------------------|----------------------------------------------------------|------------------------------|
| d a doctor or facility                           |                                          |                                                                 |                              | Find a doctor or facility<br>—             |                                                 |                                                          |                              |
| HCS                                              | Search by name, speciality, facility typ | e, NPI # or license #                                           | Q near <u>30720</u>          | PHCS                                       | Search by name, specialty, facility type, NPI i | t or license #                                           | Q near <u>30720</u>          |
| ge Network<br>member my network                  |                                          |                                                                 |                              | Change Network                             |                                                 |                                                          |                              |
| ts for 'Internal Medicine' near 30720            | ë Printer Friendly                       |                                                                 | Sort by Distance (approx.) * |                                            | 🖶 Printer Friendly                              |                                                          | Sort by Distance (approx.) * |
| esults<br>Apply Filters Reset Filters            | Malpartida, Juan C, M.D.                 | 1100 E Walnut Ave<br>Ste 15<br>Dalton, GA 30721<br>706-259-5579 | 2,40 Miles                   | Refine Results Apply Filters Reset Filters | Hamilton Ambulatory Surgery Cent                | 1250 Broadrick Dr<br>Dalton, GA 30720<br>706-876-5000    | 2.60 Miles                   |
| cation                                           | 💄 Garcia, German J, M.D.                 | View all Locations                                              | 2.52 Miles                   | - Location                                 | CSPM Ambulatory Surgery Center                  | 1413 Chattanooga Ave<br>Dalton, GA 30720<br>706-279-2635 | 2.92 Miles                   |
| 20 Miles +                                       | Internal Medicine R                      | 706-229-9501<br>View all Locations                              |                              | Within 20 Miles +                          | Georgia Surgical Centers<br>Surgical Center     | 1089 Red Bud Rd NE<br>Calihour, GA 30701<br>706-629-5333 | 16.80 Miles                  |
| w Patient Status<br>L<br>cepts New Patients (13) | Garcia, Julia, M.D. memal.Medicine#      | 1301 Broadrick Dr<br>Delton, GA 30720<br><b>706-270-5990</b>    | 2.79 Miles                   | Apply Filters Reset Filters                | Nominate a Provider >                           | 100-06-0333                                              |                              |